# 如何利用iPad及Padlet 分享相片或影片

本文章示範如何利用iPad登 入Padlet及分享相片或影片 ,不同的電話或平板電腦操 作方式可能稍有不同,敬請 家長留意。

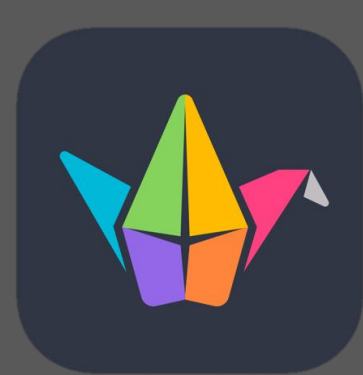

Padlet

#### 1. 利用iPad 相機功能掃瞄工作紙上的Padlet二維碼

|                           | Point ###                                                                                                    |       |
|---------------------------|----------------------------------------------------------------------------------------------------|-------|
| 第2頁·共2頁 640 年半<br>編 2 日 1 | <ul> <li>a.知識程索(宇宙奧科、太空科核、動植物百科、十萬個為基度、表欄博物館、做蜜脯)。</li> <li>b.動至創作(編線預巾、自智玩具、如模型)。</li> <li>c.學習新核能(咬養樂曲、做蜜糕、學膳自行車、學習運動項目、續畫、變魔術)。</li> <li>d.提升思維(學習象琪、提計假解法、電嘴编程、數場)。</li> </ul> | 相片正方形 |

### 2. 進入連結後請依畫面指示登錄(Login)

|        |   | , n                             |                                   |               |          |  |
|--------|---|---------------------------------|-----------------------------------|---------------|----------|--|
|        | G | 登入 - Google 帳戶                  |                                   | 戻 Members onl | y padlet |  |
| padlet |   |                                 |                                   |               |          |  |
|        |   | 6<br>仅会员可见<br>Access to this pa | ndlet is restricted to logged in  | embere        |          |  |
|        |   | 你的选项:<br>@ 登录<br>Log in to you  | r Padlet account.                 |               |          |  |
|        |   | を<br>を<br>Sign up for a         | new Padlet membership. It's free. |               |          |  |
|        |   |                                 |                                   |               |          |  |

## 3. 請選擇利用Google作為登錄方式

|  | 大小     |                                                        | B padlet.com |      | ڭ ك     | + 6 |
|--|--------|--------------------------------------------------------|--------------|------|---------|-----|
|  | 6 登入 - | Google 帳戶                                              | ×            | 🕟 登录 | 到Padlet |     |
|  |        |                                                        |              |      |         |     |
|  |        |                                                        |              |      |         |     |
|  |        |                                                        |              |      |         |     |
|  |        | 登录到Padlet                                              | -            |      |         |     |
|  |        | 沒有 Padlet 账户 ? 注册                                      | t .          |      |         |     |
|  |        | <ul> <li>登录方式: Apple</li> <li>C 登录方式: Coord</li> </ul> |              | >    | 1       | (   |
|  |        | ● 登录方式: Micro                                          | soft         | >    |         |     |
|  |        | ± 7.4% #77 ± 6                                         |              |      |         |     |
|  |        | 电子邮件或用户名                                               |              |      |         |     |
|  |        | 密码                                                     |              |      |         |     |
|  |        | 密码                                                     |              |      |         |     |
|  |        | 是否忘了密码?                                                |              | 登录   |         |     |
|  |        | 是否是 Backpack/Briefcas                                  | e 田户?在此外登录   |      |         |     |

#### 4. 輸入手冊第74頁的Google Classroom登入名稱 及密碼

|   | 二 大 |                 | 🔒 ac                                                             | counts.google.com                                              |                           | S            | + C | ב |
|---|-----|-----------------|------------------------------------------------------------------|----------------------------------------------------------------|---------------------------|--------------|-----|---|
| 1 | G   | )登入 - Google 帳戶 |                                                                  | ×                                                              | 6 登                       | 、- Google 帳戶 |     |   |
|   |     | G               | 使用 Google 帳戶登 <i>)</i>                                           | λ                                                              |                           |              |     |   |
|   |     |                 |                                                                  |                                                                |                           |              |     |   |
|   |     |                 |                                                                  | 登入                                                             |                           |              |     |   |
|   |     |                 | 2) <u>888</u><br>21 <u>888</u><br>21                             | 續使用「Padlet」                                                    |                           |              |     |   |
|   |     | Г               | <ul> <li>電子郵件地址或電話</li> <li>s200999999@ks</li> </ul>             | 號碼<br>slps.edu.hk                                              |                           |              |     |   |
|   |     | - F             | 忘記電子郵件地址 '                                                       | ?                                                              |                           |              |     |   |
|   |     |                 | 如要繼續進行,Goc<br>語言偏好設定和個人<br>這個應用程式前,諱<br>》及《 <mark>服務條款</mark> 》。 | ogle 會將您的姓名、電子<br><sub>、</sub> 資料相片提供給「Padl<br>情先詳閱「Padlet」的《『 | 郵件地址、<br>et」。 使用<br>鼍私權政策 |              |     |   |
|   |     |                 | 建立帳戶                                                             |                                                                | 繼續                        |              |     |   |
|   |     |                 |                                                                  |                                                                |                           |              |     |   |

#### 5. 成功登入後請確定是否進入了正確的Padlet連結 6. 按畫面右下方的「+」號新增一個貼文

|          | G 登入 - Google 帳戶                |                                         | ×            | 四年級長假期自學         | 學任務分享的复制           |                         |
|----------|---------------------------------|-----------------------------------------|--------------|------------------|--------------------|-------------------------|
|          |                                 |                                         |              |                  |                    | ··· (O)                 |
|          | 级巨假期白嶨仁森                        | 公宣                                      |              |                  |                    |                         |
|          | 减灭限95日学口勿.                      | <i>万子</i>                               |              | 、                |                    |                         |
|          |                                 |                                         | (0000)       |                  | [1997] [1997] [100 |                         |
|          | 1                               |                                         |              | ( Junit )        |                    |                         |
| 1 July   | The second second               |                                         | 11 80 CT 140 | C Treet          | (GTOMOS LOO)       |                         |
| Alite    |                                 | 10                                      |              | < (z) free?      |                    | Section and the         |
| Sec. All | State of the State of the State | 101 V                                   |              | Trep             |                    |                         |
|          | C. M. M. M. S.                  |                                         |              | C JML            | HOTON              | -                       |
|          |                                 | -                                       |              | C LIME<br>C LIME |                    | -                       |
|          |                                 |                                         |              | (C. Post         | Cas                | No. of Concession, Name |
| -        |                                 | Notto                                   | 22           | SIST             | DELC.              | -                       |
| æ        | 2                               | 1 - 1 - 1 - 1 - 1 - 1 - 1 - 1 - 1 - 1 - | 00           |                  |                    |                         |
|          |                                 | B07                                     |              |                  | 1 <sup>3</sup> /   |                         |
|          |                                 |                                         |              |                  | 2 SWI              |                         |
|          |                                 |                                         |              |                  |                    |                         |

#### 7. 按需要輸入貼文的標題及內容 8. 按綠色的相片按鈕可以上載相片或影片

| ◀相機 下午3:20 12月13日週- 大小    | <b>≙</b> pad    | let.com |             | =***<br>→ 10 → 10 → | • |
|---------------------------|-----------------|---------|-------------|---------------------|---|
| G #                       | 入 - Google 帳戶   | ×       | 📒 四年級長假期自學任 | 語分享的复制              |   |
| padlet                    |                 |         |             | ♡ ご 复制 ★ 分享 ・・・ 🧿   |   |
| Padlet KSLPS + 1<br>四年級長假 | IJ× –           | -       | 发布          |                     |   |
|                           | 主題<br>撰写一些奇思妙想< |         |             | HENDER ENTRANS      |   |

•

#### 9. 按需要選擇從iPad的圖庫上載相片或即時拍攝 10. 完成後按「發佈」的按鈕即可

| く 〉 囗 大小                             | <u> </u>              | padlet.com | + 🗅 ט                      |   |
|--------------------------------------|-----------------------|------------|----------------------------|---|
| ⑤登入-0                                | Google 帳戶             | ×          | 🧧 四年級長假期自學任務分享的复制          |   |
| padlet<br>Padlet KSLPS + 1<br>四年級長假期 | × –<br>主题<br>撰写一些奇思妙想 |            | ○ 1 复制 ◆ 分享 ・・・ 一 没有       | • |
| ⊕ <i>Q</i> *                         | ● 白色<br>相片圖庫<br>影相或錄影 | ©<br>3     | into and pairs on one from |   |

•